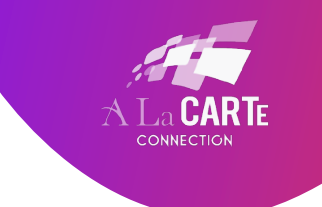

## **GUIDE TO USING SKYPE FOR REMOTE CART**

- 1. In order to use Skype you must have Skype downloaded on your computer and a Skype account.
  - a. To download Skype on your computer you can go here: http://www.Skype.com/en/download-Skype/Skype-for-computer/
  - b. To create a Skype account you'll need to sign up here: https://login.Skype.com/account/signup-form
- 2. Sign into Skype on your laptop using your Skype name and password.

| 8                                  |       |      | Skype                             |                            | ×  |
|------------------------------------|-------|------|-----------------------------------|----------------------------|----|
| Skype                              | Tools | Help |                                   |                            |    |
|                                    |       |      |                                   |                            |    |
|                                    |       |      |                                   |                            |    |
|                                    |       |      |                                   |                            |    |
|                                    |       |      |                                   |                            |    |
|                                    |       |      |                                   |                            |    |
|                                    |       |      | alacarteconnection                | ▼                          |    |
|                                    |       |      |                                   |                            |    |
|                                    |       |      | Password                          |                            |    |
|                                    |       |      |                                   |                            |    |
|                                    |       |      |                                   |                            |    |
|                                    |       |      |                                   |                            |    |
|                                    |       |      | <u>Can't access your account?</u> |                            |    |
|                                    |       |      |                                   |                            |    |
|                                    |       |      |                                   |                            |    |
|                                    |       |      |                                   |                            |    |
| ← Sign in with a different account |       |      |                                   | Sign me in when Skype star | ts |

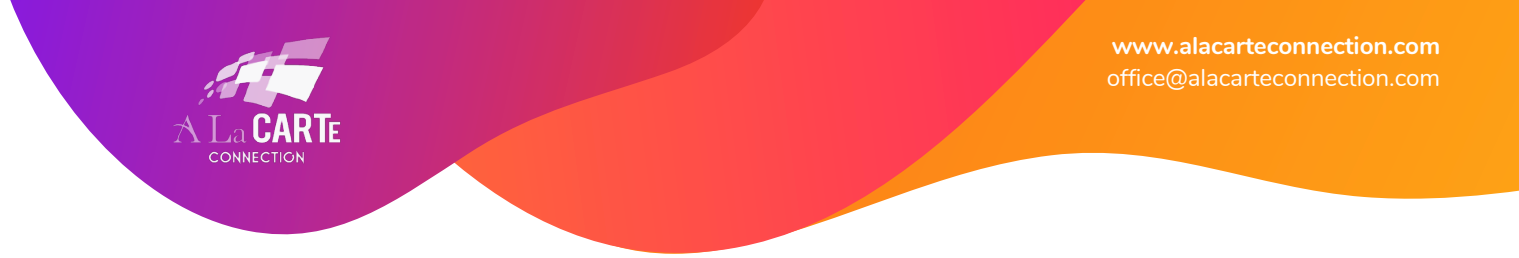

3. If you have a contact request from your captioner, please accept that.

| CARY (1) This person isn't in your Contact list.                   | C |
|--------------------------------------------------------------------|---|
| alacarteconnection is not in your Contacts Add to Contacts         |   |
|                                                                    |   |
|                                                                    |   |
| Today                                                              |   |
| Jana Colter would like to add you on Skype                         |   |
| Hi Office A ta CARTE Connection, I'd like to add you as a contact. |   |

4. After you've added this contact you may chat with your captioner, or call them when you are ready for them to start captioning.

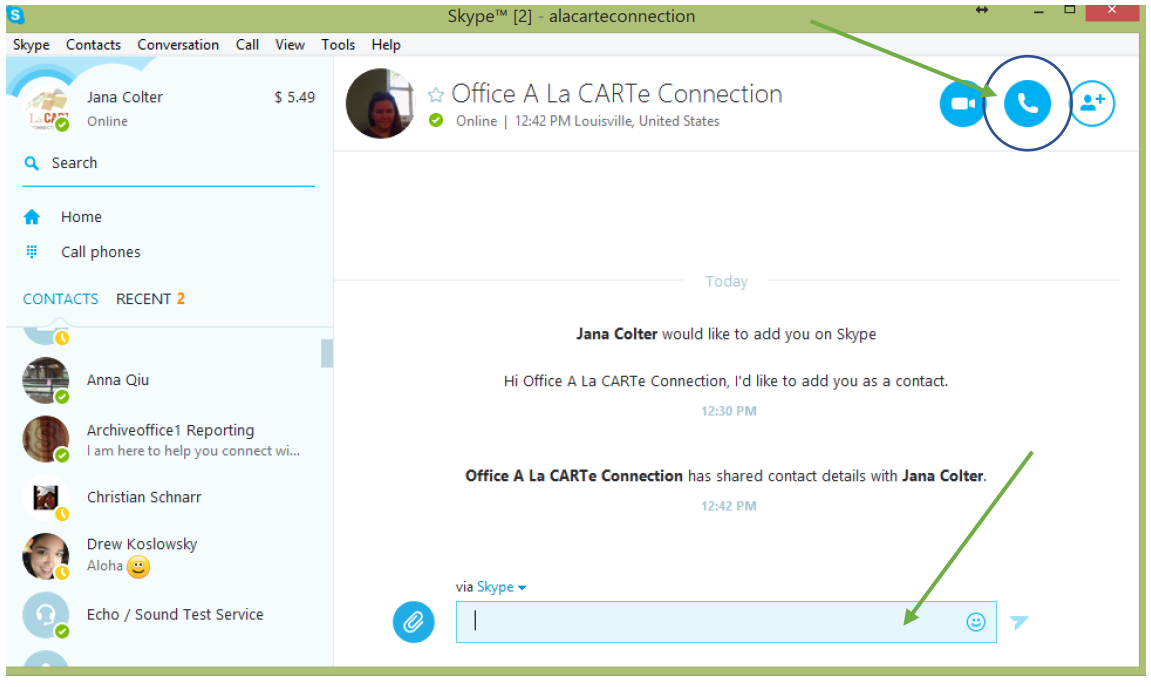

www.alacarteconnection.com office@alacarteconnection.com

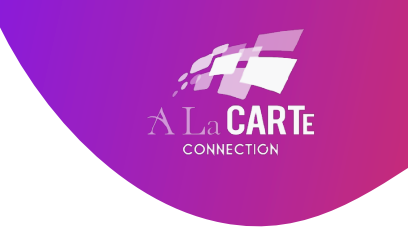

5. Be sure that your external microphone is selected and working. To do this go to CALL and then AUDIO SETTINGS at the top menu.

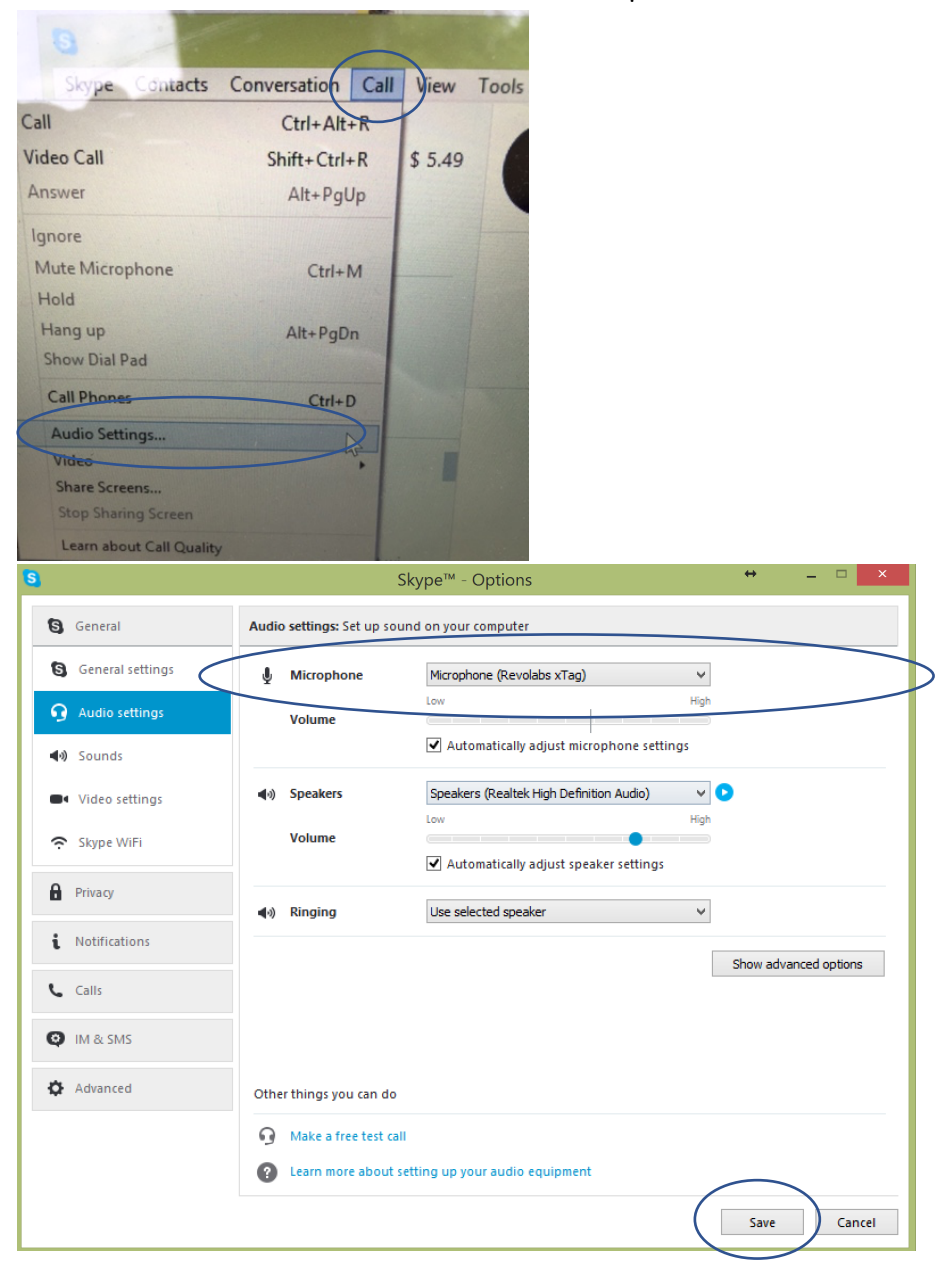

6. Click Save.